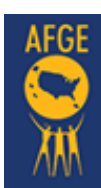

# **JOIN E-DUES**

#### Training Resources are available online www.afge.org

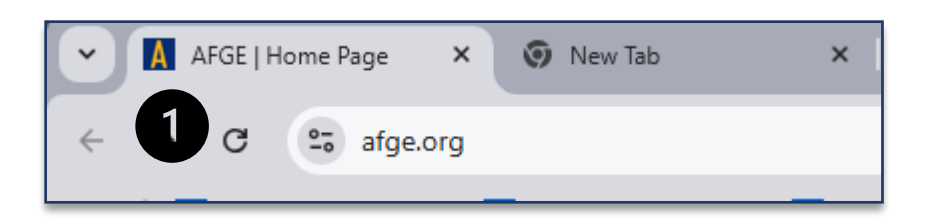

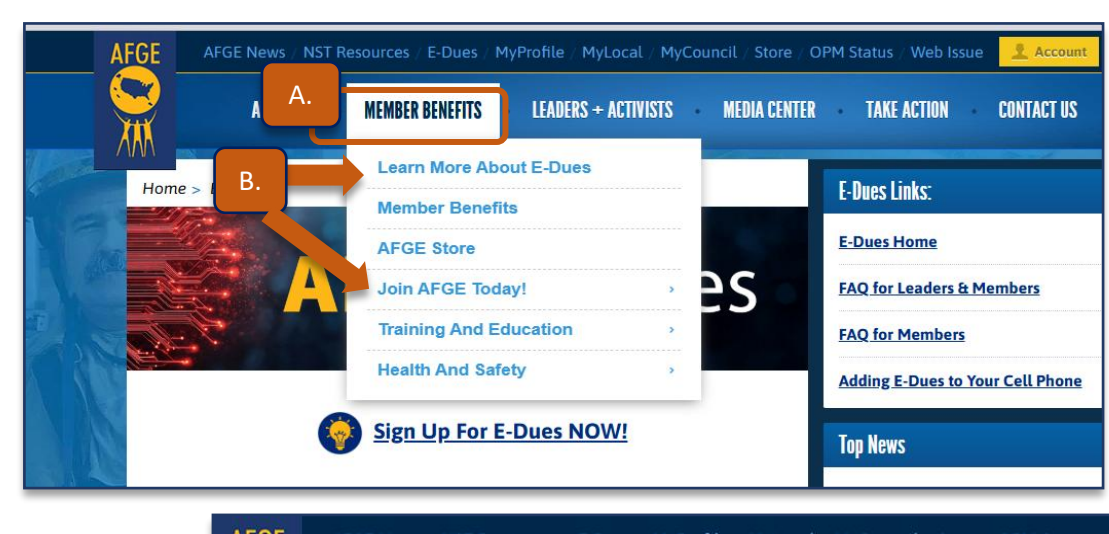

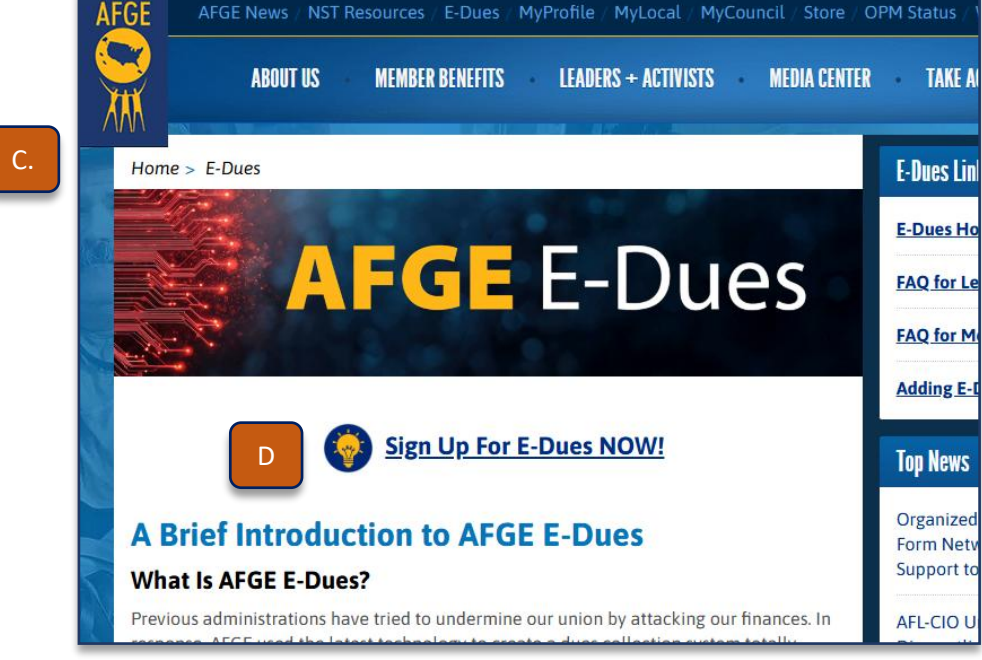

1.Open the AFGE website.

Use the keyboard and type the URL: www.afge.org

Press the **Enter** key on your keyboard.

A. Scroll over to the Member Benefits menu (circled). A dropdown window opens, scrolldown **B**. Click to select "Learn More About E-Dues." **Or "Join AFGE** Today!" C. The AFGE E-**Dues** website opens if you've chosen the "Learn More" button. **D**. Click the **Sign Up For E-Dues NOW!** Button.

Continue Below-

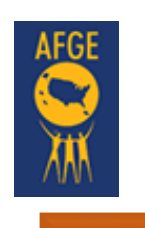

2

## **AFGE E-DUES Form**

THE Online Membership Form Displays

|                                                         | 2                                                                                                    |  |  |  |  |
|---------------------------------------------------------|----------------------------------------------------------------------------------------------------|--|--|--|--|
|                                                         | AFGE E-Dues                                                                                                    |  |  |  |  |
| Use this form to pay your AFG Local Number, and Employn | E union dues online (credit card or bank account) - whether joining, transferring locals, or converting from payroll deduction. Select your Agency, ment Status, then click Continue. |  |  |  |  |
|                                                         | Select agency                                                                                                    |  |  |  |  |
|                                                         | Select Agency                                                                                                    |  |  |  |  |
|                                                         | Find your local                                                                                                    |  |  |  |  |
|                                                         | Local Number B.                                                                                                    |  |  |  |  |
|                                                         | What is your current employment status?                                                                                                    |  |  |  |  |
|                                                         | Current Status C.                                                                                                    |  |  |  |  |
|                                                         | D.<br>Or                                                                                                    |  |  |  |  |
|                                                         | If you have an AFGE.org account you can use the<br>Express Sign-Up to speed up the process                                                                                            |  |  |  |  |
|                                                         | Express Sign-Up                                                                                                    |  |  |  |  |
|                                                         | Need Help Finding Your AFGE Local?                                                                                                    |  |  |  |  |

**2**. The AFGE E-Dues online form displays **3** drop-down windows (**A**, **B**, **C**). Click the arrow (circled) to open the drop-down selections (scroll down and click to select your agency, local, and status). The following choices were used for this demo:

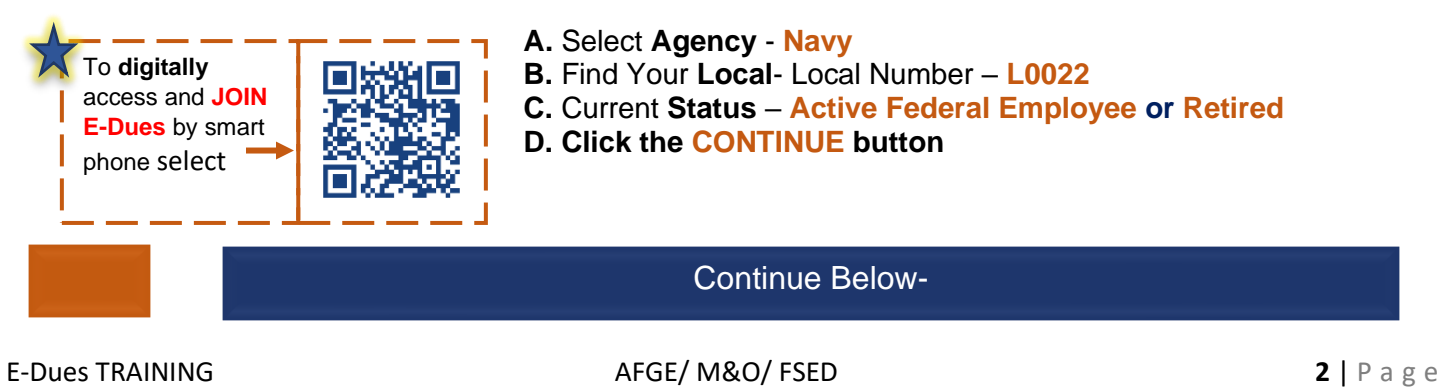

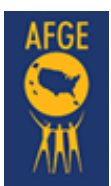

# **AFGE E-DUES Form**

3.a.

### Your Local Membership Form Displays- Top Section – Membership Data

| Selection                                                     | Have you ever been<br>(If you are a new member and have<br>select "Yes" and enter your Member                        | - OF ARE YOU CURREntly - AI<br>never paid AFGE dues before, select "No". I                                                                           | AFGE dues-payin                                                                                                    | ng member?<br>s-paying member, please                                                    | Yes                                | No               |
|---------------------------------------------------------------|----------------------------------------------------------------------------------------------------|----------------------------------------------------------------------------------------------------|----------------------------------------------------------------------------------------------------|------------------------------------------------------------------------------------------|------------------------------------|------------------|
| L0022                                                         | select res and enter your Member ID or Son so we can locate your record and avoid dupica                             |                                                                                                    | avora ouproate ques withholding                                                                                                    | member ID a                                                                              | Respond to this<br>question before |                  |
| first name *                                                  |                                                                                                    | middle initial                                                                                                    |                                                                                                    | last name *                                                                              | completin                          | g the da<br>trv. |
| Start typing                                                  | an address                                                                                                    |                                                                                                    |                                                                                                    |                                                                                          | OI1                                |                  |
| apt / suite                                                   |                                                                                                    |                                                                                                    |                                                                                                    |                                                                                          |                                    |                  |
| city *                                                        |                                                                                                    | state *                                                                                                    |                                                                                                    | ▼ zip code *                                                                             |                                    |                  |
| birthdate - m                                                 | nm/dd/yyyy *                                                                                                    | Check here if you are                                                                                                    | e a Veteran                                                                                                    | United States                                                                            |                                    | •                |
| personal e-mail *                                             |                                                                                                    | BUS Code (optional)                                                                                                    | BUS Code (optional)                                                                                                    |                                                                                          | e data entry                       |                  |
| - phone                                                       |                                                                                                    |                                                                                                    |                                                                                                    | after Fo                                                                                 | orm 1187.                          | cu               |
| I give AFGE                                                   | permission to send text messages<br>filates will not charge for text me                                              | remain in contact<br>with you!                                                                                                    | n alerts.Text STOP to 59129 to                                                                                                    | stop receiving messages from AF                                                          | GE. Text HELP for more inform      | nation.          |
|                                                               | occasional robocalls from AFGE on                                                                                    |                                                                                                    | -                                                                                                    |                                                                                          |                                    |                  |
| 1 would like                                                  |                                                                                                    | Dues Amount Biweek                                                                                                    | داy (Every Two ۱                                                                                                    | Weeks)                                                                                   |                                    |                  |
| I would like                                                  | Please select a Due                                                                                                  | Dues Amount Biweel                                                                                                    | kly (Every Two \<br>Din Form to display y                                                                                                    | Neeks)<br>your membership du                                                             | ues rate.                          |                  |
| Isert<br>lit Card<br>Bank                                     | Please select a Dur<br>Pursuant to the terms and conditions                                                          | Dues Amount Biweel<br>es Option at the top of the Jo<br>pelow, Lexpressly authorize AFGE, or its duly a                                              | kly (Every Two \<br>Din Form to display )<br>authorized agent, to initiate and o<br>authorized agent, to initiate and o<br>but bank account  | Weeks)<br>your membership du<br>continue my dues payments via th                         | ues rate.<br>he following method:  |                  |
| lit Card<br>Bank<br>count<br>mation                           | Please select a Dur<br>Pursuant to the terms and conditions                                                          | Dues Amount Biweel<br>es Option at the top of the Jo<br>below, I expressly authorize AFGE, or its duly a                                             | kly (Every Two )<br>bin Form to display y<br>uthorized agent, to initiate and o<br>m<br>US bank account<br>Expiration date                   | Weeks)<br>your membership du<br>continue my dues payments via th<br>Security code        | Jes rate.<br>he following method:  |                  |
| lisert<br>lit Card<br>Bank<br>count<br>mation                 | Please select a Due<br>Pursuant to the terms and conditions<br>Card<br>Card<br>Card number<br>1234 1234 1234 1234    | Dues Amount Biweel<br>es Option at the top of the Jo<br>below, 1 expressly authorize AFGE, or its duly a<br>VISA I I I I I I I I I I I I I I I I I I | kly (Every Two V<br>bin Form to display s<br>authorized agent, to initiate and o<br>Us bank account<br>Expiration date<br>MM / YY            | Weeks)<br>your membership du<br>continue my dues payments via th<br>Security code<br>CVC | ues rate.<br>he following method:  |                  |
| I would like<br>lisert<br>lit Card<br>Bank<br>count<br>mation | Please select a Dur<br>Pursuant to the terms and conditions<br>Card<br>Card number<br>1234 1234 1234 1234<br>Country | Dues Amount Biweel<br>es Option at the top of the Ju<br>below, I expressly authorize AFGE, or its duly a<br>VISA                                     | kly (Every Two V<br>bin Form to display y<br>uthorized agent, to initiate and o<br>us bank account<br>Expiration date<br>MM / YY<br>ZIP code | Weeks)<br>your membership du<br>continue my dues payments via th<br>Security code<br>CVC | ues rate.<br>he following method:  |                  |

**3.a.** This screenshot displays the "**Top**" selection of the membership form (orange bracket), how we can communicate with you by TXT or call (orange circles), and finally, card information (large, rounded orange square). First, respond to the question at the top of the page, then enter **membership and card data** before scrolling to the Bottom Section.

### Scroll Down To Learn More about Payment methods-

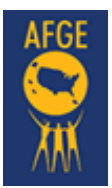

# **AFGE E-DUES Form**

| [<br>Please select a Dues               | Dues Amount Biweel                             | kly (Every Two \<br>pin Form to display y                   | Weeks)<br>our membership dues r       | rate.         |
|-----------------------------------------|------------------------------------------------|-------------------------------------------------------------|---------------------------------------|---------------|
| Pursuant to the terms and conditions be | low, I expressly authorize AFGE, or its duly a | authorized agent, to initiate and o<br>m<br>US bank account | ontinue my dues payments via the folk | owing method: |
| Card number                             |                                                | Expiration date                                             | Security code                         |               |
| 1234 1234 1234 1234                     | VISA 🧰 📷 access                                | MM / YY                                                     | CVC                                   | -0            |
| Country                                 |                                                | ZIP code                                                    |                                       |               |
| United States                           | ~                                              | 12345                                                       |                                       |               |

### 3. a.1.

**Option 1:** To complete the **credit card** section, provide your card number, expiration date, security code, Country, and Zip code. Use the drop-down windows and/or type your data. After completing the credit card data, scroll to the bottom of the page to **Signature** and click the **ENROLL** button. These are the final two steps needed to complete your E-Dues enrollment.

### or

**Option 2:** To complete the **US bank account** section, you will need your checkbook. It is recommended that you enter all bank data manually, by typing your routing and account number. To select this option, click the link "**Enter bank details manually instead**" at the bottom of the page (orange circle below). The bank will recognize your data, and there will be no need to search for your bank. After completing this option, scroll to the bottom of the page to **Signature** and click the **ENROLL** button. These are the final two steps needed to complete your E-Dues enrollment.

| stripe     ×       Enter bank details     Only checking accounts are supported.       Reusing number | Dues Ar<br>Your first p.<br>a one-year term and renew<br>from or completely<br>ot yet received your<br>ACH/Bank payments may<br>d conditions below, I expressly | mount Biweekly (Every Two<br>ayment of \$25.00 will be initiated on:<br>is automatically on each anniversary of the start dat<br>iseparate from Federal Service. See Terms and Con<br>first paycheck and wish to delay you<br>take up to 2 business days for the payment to appear<br>youthorize AFGE, or its duly authorized agent, to initiate and of<br>fill<br>US bank account | Weeks)<br>5/29/2025<br>te. Early termination is permitted<br>ditions for details.<br>r first payment, check h<br>r on your bank statement.<br>continue my dues payments via the foll | Option 2:<br>Click to<br>activate the<br>US Bank |
|----------------------------------------------------------------------------------------------------|----------------------------------------------------------------------------------------------------|----------------------------------------------------------------------------------------------------|----------------------------------------------------------------------------------------------------|--------------------------------------------------|
|                                                                                                    | ank<br>5E <b>O</b>                                                                                                    | Bank of America.                                                                                                    | WELLS<br>FARGO                                                                                                    | account<br>button, it will<br>turn gold.         |
| Sabrit<br>Enter bank detai                                                                           | Car<br>Is manually instead                                                                                                    | RAVY Credit Union                                                                                                    | <b>usbank</b>                                                                                                    |                                                  |
|                                                                                                    |                                                                                                    | Scroll Down To Sign and                                                                                                    | Enroll                                                                                                    |                                                  |

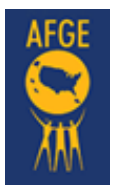

### **AFGE E-Dues Form, cont.**

Your Local Membership Form Displays- Bottom Section - Terms 3.b. want to join with my fellow uncil, if any (collectively, the "Federation"), and receive the benefits of union membership. By electronically signing this of nd Conditions Read the legal agreements, and TERMS AND COND then select (Click the Checkbox); 0 tion for membership. I affirm that I have read the terms carefully and understand the this agreement binds you to a I accept that I am bound by these terms and conditions. (b) By entering my name below ar Constitution and Bylaws membership for 1-year. (a) I agree to abide by and be bound s("AFGE") and of any AFGE local of which I am a member, or become a member, as they may be enter full name \* 04/25/2025 Option 1: Enter your name, sign the form, and leave the digital signature box unchecked. Jane Doe Leave unchecked Clear Draw your signature cking this box, I attest that I am unable to complete the signature box and agree that a digital repres y signature will be affixed to this form on my behalf. Enroll enter full name \* 04/25/2025 **Option 2:** Enter your name, and then **click** the **digital signature box** at the bottom of Jane Doe the screen if you are unable to complete the signature box. **Click box** to allow for a digital signature. Clear Draw your signature V By checking this box, I attest that I am unable to complete the signature box and agree that a digital representation of my signature will be affixed to this form on my behalf. Enroll

**3.b. Member Data** – The bottom section of the membership form displays the **Terms and Conditions** for membership (read the legal agreements) and then sign your name in the space provided. You have **two options** to capture your signature. Choose the option that works for you. Finally, Click **Enroll**.

### **Reminder: Click Enroll** before proceeding to the Confirmation page.

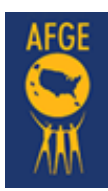

# **E-Dues Confirmation**

New widow opens - Rebate Confirmation

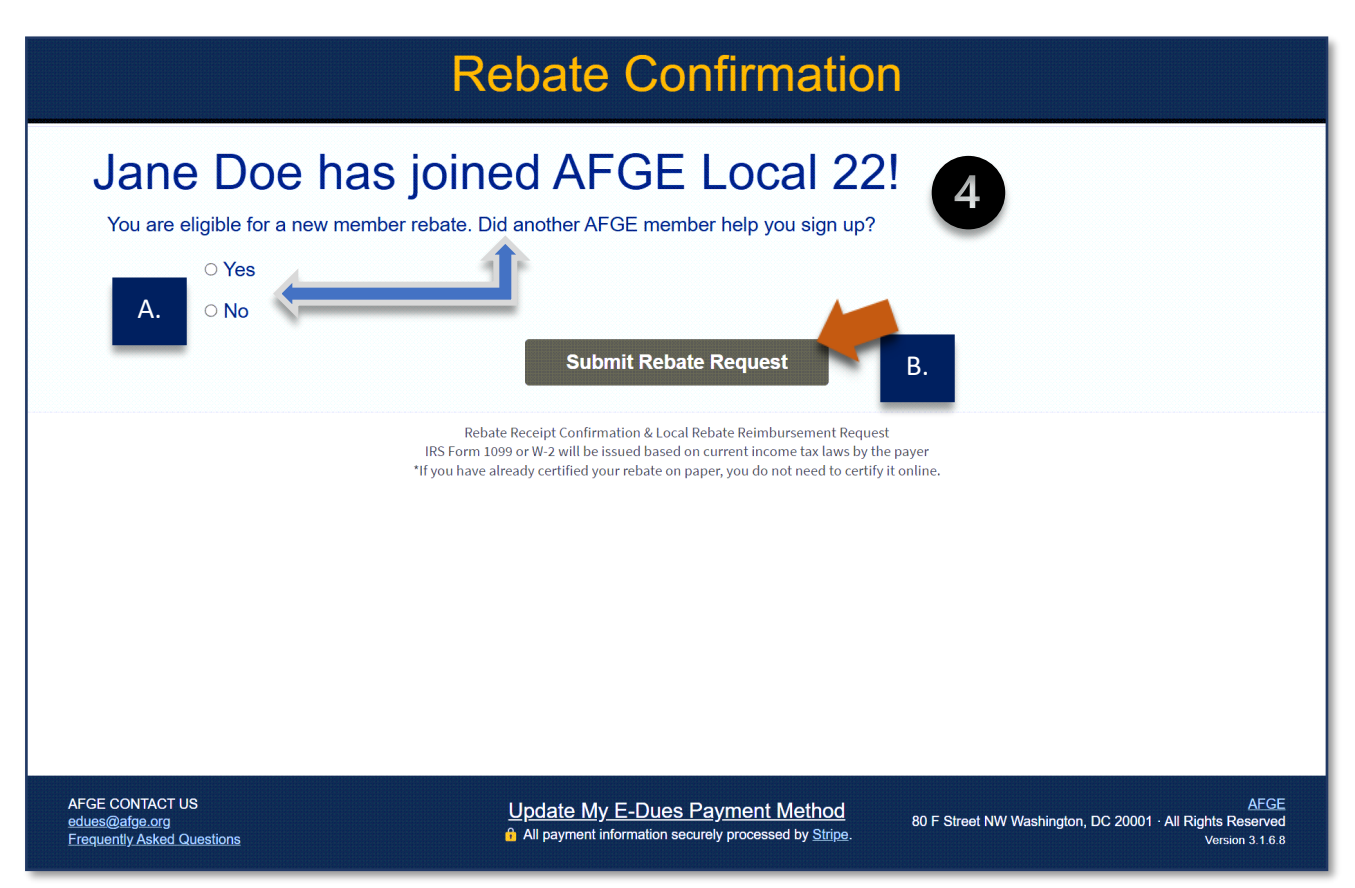

**4.** The final action taken in step 3, is to click "**Enroll**." If you failed to click enroll return to the previous page to do so. Failure to click enroll voids the E-Dues sign-up process.

**Step 4** opens with the rebate page. This page confirms your name, local number, and new member eligibility status. **A.** Respond to the rebate question – Yes or No, and finally, **B.** 

Click the "**Submit Rebate Request**" button if you responded **yes**, step 5 will display. If you responded **no**, skip to step 6.

Continue Below-

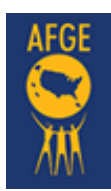

# **E-Dues Membership**

5

New widow opens - Rebate Confirmation, continues

|                                                                                                    | Rebate (                                                                                                    | Confirmation                                                                                                    |                                                                                      |
|----------------------------------------------------------------------------------------------------|----------------------------------------------------------------------------------------------------|----------------------------------------------------------------------------------------------------|--------------------------------------------------------------------------------------|
| Jane Doe ha<br>You are eligible for a new me<br>You are eligible for a new me<br>You are eligible for a new me<br>You are eligible for a new me | The state of the state of the s | _ocal 22!<br>r help you sign up?<br>d to complete their verification. If you de                                                                  | o not know your recruiter's email,                                                   |
| please leave it blank.  recruiter first recruiter last recruiter ema A.                                                                         | name Co<br>t<br>il (optional)<br>w my recruiter's name<br>Submit                                                                                                    | mplete this section, by entr<br>he name, and email addres<br>your recruiter.<br>Rebate Request                                                   | ering<br>s of                                                                        |
|                                                                                                    | Rebate Receipt Confirmatio<br>IRS Form 1099 or W-2 will be issue<br>*If you have already certified your re                                                                                                    | 1& Local Rebate Reimbursement Request<br>J based on current income tax laws by the payer<br>bate on paper, you do not need to certify it online. |                                                                                      |
| AFGE CONTACT US<br>edues@afge.org<br>Frequently Asked Questions                                                                                 | <u>Update My E-</u><br>â All payment inform                                                                                                    | Dues Payment Method<br>ation securely processed by <u>Stripe</u> .                                                                               | AFGE<br>80 F Street NW Washington, DC 20001 · All Rights Reserved<br>Version 3.1.6.8 |

**5.** If you previously selected YES, this screen displays. Provide the name and email address of your recruiter. If you do not remember the email address, leave this section blank.

- A. Check this box if you do not know the name of your recruiter.
- B. Check the "Submit Rebate Request" button after completing this page.

Continue Below-

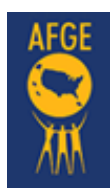

# **E-Dues Membership**

6

### Welcome to AFGE E-Dues Membership

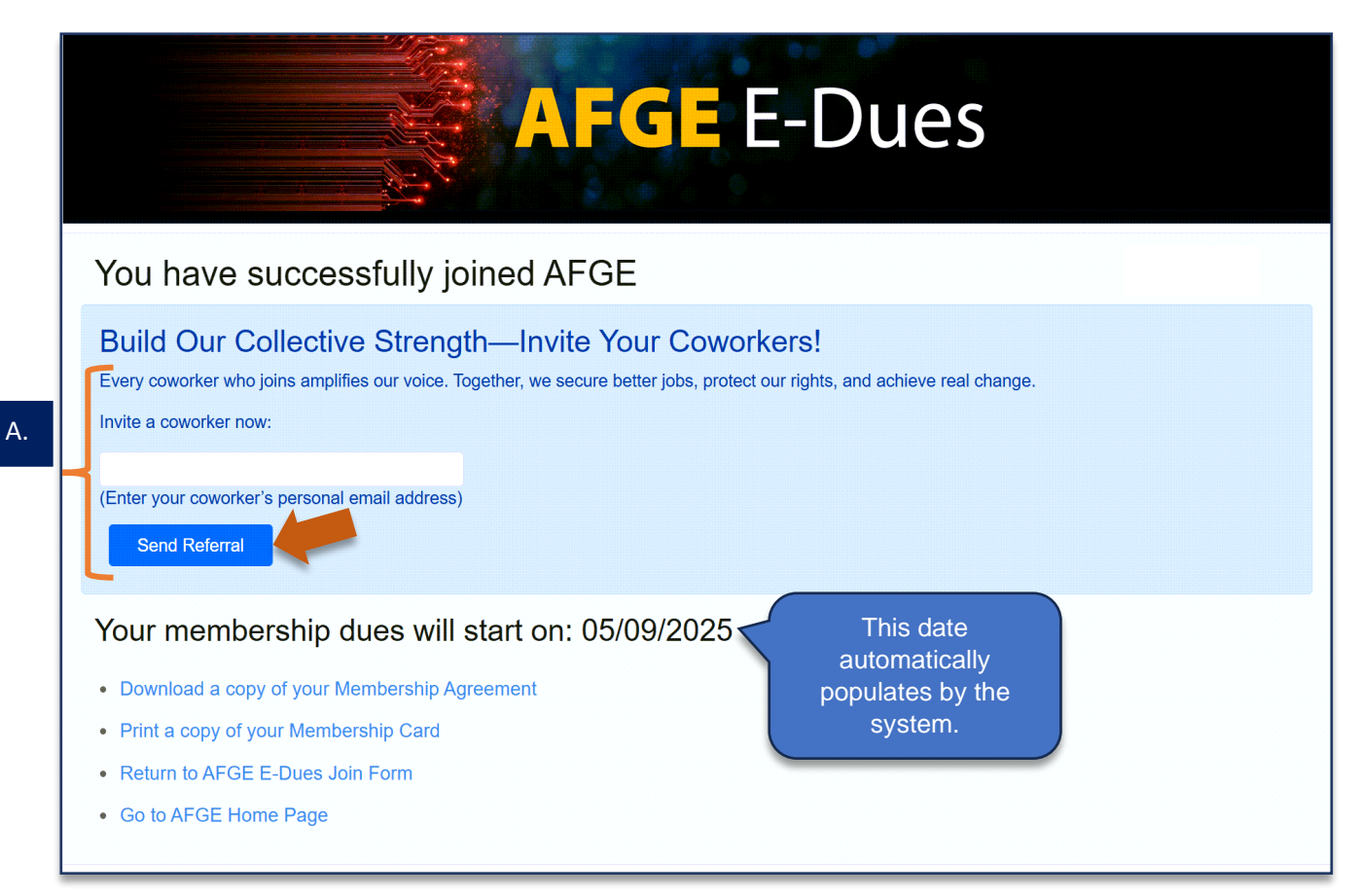

#### 6. Welcome to AFGE!

**A**. Complete this section to invite others to join your union. Enter the <u>personal email</u> of your coworkers then, click the "**Send Referral**" button.

### **E-Dues Application Completed**